## How to enroll in the Active&Fit Direct<sup>™</sup> program.

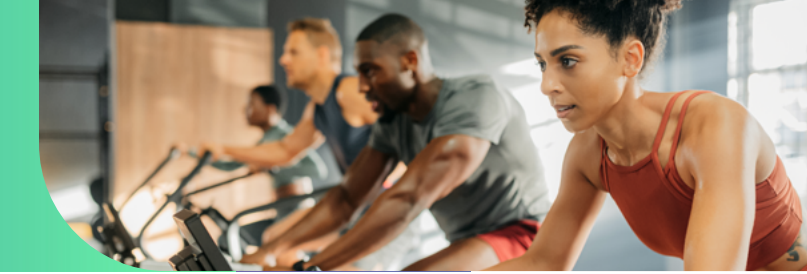

1

Go to wpshealth.com and log in to your customer portal. If you have not registered for a WPS Customer Account, you will need to register for an account first.

In your customer account, select the Active&Fit Direct link. This will take you to the WPS Active&Fit Direct website to sign up.

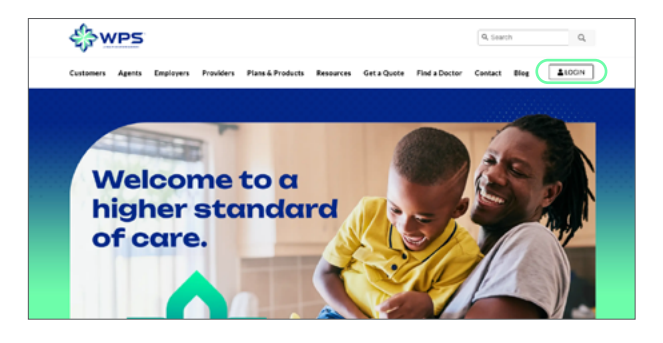

| & WPS                  |    |                                                                        |
|------------------------|----|------------------------------------------------------------------------|
| 🟫 Home 🤸               |    | Wallpass Baseuroos                                                     |
| AuxiantHealth          | ^  | vienness Resources                                                     |
| Enroliment information |    |                                                                        |
|                        | := | TelaDoc<br>https://www.teladoc.com/                                    |
|                        | £  | Health Center                                                          |
| Wellness Resources     |    | https://www.wpshealth.com/resources/wellness/customer-healthwise.shtml |
| Provider Directory     | 8  | Vision<br>https://eyemed.com/en-us                                     |
|                        | ₽. | Active & Fit                                                           |
| Forms and Guidance     | 8  | https://www.activeandfitdirect.com/fitness/AF640009WP                  |

Customer account dashboard for WPS Powered By Auxiant members

| ALL MARS                                                          |          |                           |                              |                 |                   | FAQ | 85 | ę |
|-------------------------------------------------------------------|----------|---------------------------|------------------------------|-----------------|-------------------|-----|----|---|
| Dubleed Benefit                                                   | Cuin     | Authorizations & Parlanda | Find Care & Estimated Cost w | Hashh & Hallows | Teek & Reserver w |     |    |   |
| Welcome,                                                          |          |                           |                              |                 |                   |     |    |   |
| Welcome,                                                          | -        |                           | Y COVERAGE                   |                 |                   |     |    |   |
| Welcome,<br>INEED TO<br>Univ Chin Status<br>Univ Exploration of I | Benefics |                           | IY COVERAGE                  | =1Caver         | d                 |     |    |   |

Customer account dashboard for WPS Health Plan members

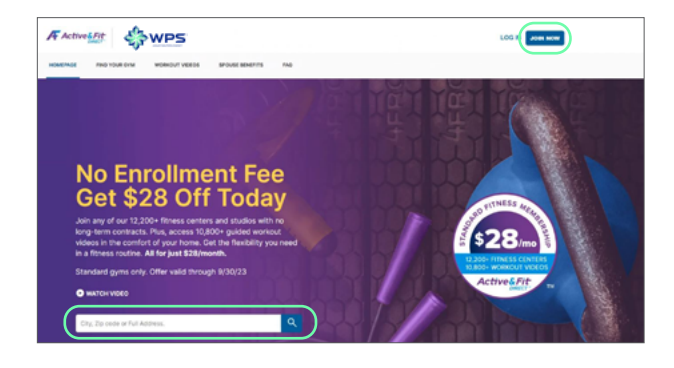

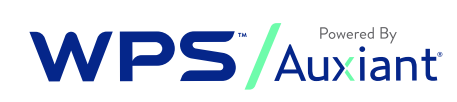

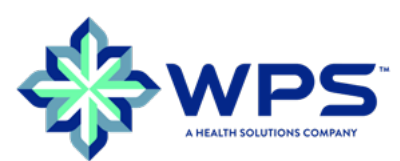

On the Active&Fit Direct website you will be able to select **Join Now** to begin setting up your account, or you can first search for a fitness center or studio.

To search for a fitness center or studio near you, enter your zip code, city or state in the fitness center search box. Select your fitness center or studio, then create an account.

3

## How to enroll in the Active&Fit Direct<sup>™</sup> program.

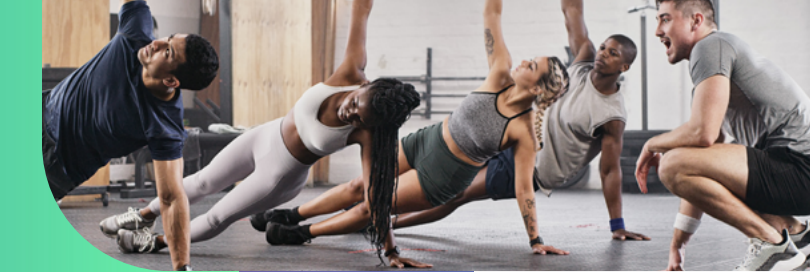

4

5

6

Complete the required information to create your account. Check the box to agree with the terms and conditions. Then click Continue.

| Create an Account                                                                   | Create an Account          |  |  |  |
|-------------------------------------------------------------------------------------|----------------------------|--|--|--|
| Step 1 of 2                                                                         | Step 2 of 2                |  |  |  |
| Please provide the following information as it appears on a valid ID.<br>First Name | Usemame                    |  |  |  |
| Last Name                                                                           | Password                   |  |  |  |
| Date of Birth                                                                       | ø                          |  |  |  |
| mm/dd/yyyy                                                                          | Security Question          |  |  |  |
| Enall                                                                               | Select a security question |  |  |  |
| I have read and agree to the Terms & Conditions.                                    | Security Answer            |  |  |  |
| NEXT                                                                                | RECISTER                   |  |  |  |

|                                                                                                    | Mes wes                                                                                               |                                                  |                                          |                                                                                 | ×O       |  |
|----------------------------------------------------------------------------------------------------|----------------------------------------------------------------------------------------------------|--------------------------------------------------|------------------------------------------|---------------------------------------------------------------------------------|----------|--|
| DASHBOARD                                                                                                    | FIND YOUR CYM WORKOUT VIECOS                                                                          |                                                  |                                          |                                                                                 |          |  |
| 4 Add more me                                                                                                    | mbershios,                                                                                            |                                                  |                                          |                                                                                 |          |  |
| Your                                                                                                    | Selections                                                                                            |                                                  |                                          | Promo Code (aptional)                                                           |          |  |
| Standard Memb                                                                                                    | ership                                                                                                | Enrollment Fee                                   | \$28.00                                  | SUMMERSTRONG                                                                    | APPLY    |  |
| 1                                                                                                    | Anytime Fitness - Madison - Club 2259                                                                 | September Monthly Fee<br>October Monthly Fee     | \$28.00*<br>\$28.00                      | Promo Discount O                                                                | \$-28.00 |  |
| C BACCHER DANS                                                                                                    | Standard                                                                                              | Subtotal                                         | \$84.00                                  | Total Today (plus tax)                                                          | \$55.00  |  |
| "The Tap Ligs up at this beginning of the month for the bast value. Frees for the current month<br>are full price, regardless of the data you sign to within the month. If you have also selected a<br>cost of the superfice number of classes/value per month, by to use all classes/value as any<br>months are superficed. |                                                                                                    |                                                  | ment month<br>selected a<br>isits as any | Cancel your enrollment any time after 2 consecutive months<br>of participation. |          |  |
|                                                                                                    | for Next Month                                                                                        |                                                  |                                          | CHECKONT                                                                        |          |  |
| Hereberships are                                                                                                    | billed one month in advance. Your next char<br>After today's merchane, this will be your next         | ge will be on October 15 to co                   | wer your                                 |                                                                                 |          |  |
| Hees Wemberships are<br>November visits                                                                                                    | billed one month in advance. Your next char<br>After today's purchase, this will be your reco<br>mbip | ge will be en October 15 to ce<br>rring payment: | i28.00/month                             |                                                                                 |          |  |

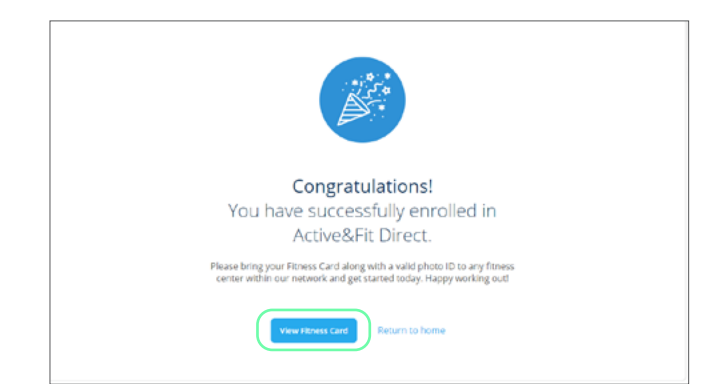

| If you have questions on how to sign up, |
|------------------------------------------|
| call the Customer Service number listed  |
| on your WPS ID card for assistance.      |

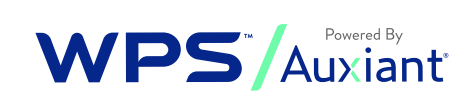

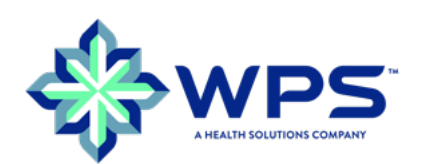

make your initial payment. You will pay for your first two months, plus an enrollment fee.

Fill out the payment information and click Pay to

After you've paid, you're all set up and ready to use Active&Fit Direct at a participating fitness center near you!

Print your fitness card or save it to your phone and take it with you to your fitness center of choice. You can also immediately access over 12,000+ workout videos so you can work out at home or on the go.